## **ONLİNE BAŞVURU FORMUNU**

<u>https://obs.sbu.edu.tr/oibs/ogrsis/basvuru\_yabanci\_login.aspx</u> adresinden sisteme giriş yaparak doldurabilirsiniz. Sisteme kayıt için işlem sırası ve başvuru formunu doldurma aşaması aşağıda görüntülü anlatılmıştır.

1- Kendinize ait e-posta adresini ve güvenlik kodunu yazarak "Kaydol" tıklayınız.

|                                  | 15 Nisan 2014 Salı / 172 |
|----------------------------------|--------------------------|
| ers / Yeni Kullanıcılar          |                          |
| E-Posta / E-Mail                 |                          |
| Güvenlik Kodu /<br>Security Code | 2LYX2                    |
|                                  | Register / Kaydol        |

2- E- posta adresinize gelen şifre ile güvenlik kodunu yazarak sisteme giriş yapınız.

|    | E-Posta / E-Mail                 |               |    |
|----|----------------------------------|---------------|----|
| or | Güvenlik Kodu /<br>Security Code | Giriş / Login | X2 |
|    |                                  |               |    |
|    |                                  |               |    |

- 3- Aşağıdaki açılan sayfada, "Kişisel Bilgiler" bölümünün "Fotoğraf Yükle" satırından "Dosya Seç" e tıklayınız, taratılarak sisteme yüklenecek olan fotoğrafınızı seçiniz ve "Yükle" butonuna tıklayarak fotoğrafınızı sisteme yükleyiniz.
- 4- "Pasaport No" satırına pasaport numarası yazınız. ( pasaportu olmayan adaylar, "Pasaportum Yok" seçeneğini işaretleyiniz.)
- **5- "Pasaport"** satırından **"Dosya Seç"** e tıklayınız, taratılarak sisteme yüklenecek olan pasaportunuzun resimli sayfasını seçiniz ve **"Yükle"** butonuna tıklayarak sisteme yükleyiniz.
- 6- Diğer satırlarda istenen bilgileri büyük harflerle pasaportta yazdığı gibi doldurunuz.
- 7- Bankaya yatırılmış olan başvuru ücretinin, dekontun (makbuz) numarasını ve tarihini ilgili satıra yazınız.
- 8- "Başvuru Ücreti Banka Dekontu" satırından "Dosya Seç" e tıklayınız, taratılarak sisteme yüklenecek olan banka dekontunu seçiniz ve "Yükle" butonuna tıklayarak sisteme yükleyiniz.
- 9- Sayfadaki diğer bilgiler doldurunuz ve "Sonraki Sayfa" butonuna tıklayarak diğer sayfaya geçiniz.

| Kişisel Bilgiler/Personel Info. İletişim Bil./Contact Info. Lise Bil./High School Info. Sınav        | Sonuçları/Exam Results Seç. Program     | lar/Program App.             |  |
|----------------------------------------------------------------------------------------------------|-----------------------------------------|------------------------------|--|
| .:: Kişisel Bilgiler / Personel Information                                                          |                                         |                              |  |
| Fotoğraf Yükle / Photo Upload                                                                        | Dosya Seç <mark>Dosya seçilmedi</mark>  | 1 Yükle/Upload               |  |
| Pasaport No / Passport No                                                                            | Pasaportum Yok / Do not have a Passport |                              |  |
| Pasaport / Passport                                                                                  | Dosya Seç <mark>Dosya seçilmedi</mark>  | Tükle/Upload                 |  |
| Kullanıcı Adı                                                                                        |                                         | ]                            |  |
| Adı - Soyadı / Name - Surname                                                                        |                                         |                              |  |
| Baba - Anne Adı / Father's - Mother's Name                                                           |                                         |                              |  |
| Doğum Yeri -Tarihi / Birth of Place - Date of Birth                                                  |                                         |                              |  |
| Cinsiyet - Medeni Hal / Sex - Marital Status                                                         | Erkek / Male                            | Bekar / Single               |  |
| Uyruğu / Nationality                                                                                 | Seç / Choose                            | T                            |  |
| Bu vatandaşlığa nasıl sahip oldunuz? / How did you obtain this nationality?                          | 🔘 Doğumla / By birth 📃 Başvuru ile      | e / By application           |  |
| Diğer Uyruğu / Other Nationality                                                                     | Seç / Choose                            | Ţ                            |  |
| İkinci vatandaşlığa nasıl sahip oldunuz? / How did you obtain this second nationality?               | 🖲 Yok / None 🔘 Doğumla / By birth       | Başvuru ile / By application |  |
| Başvuru Ücreti Banka Dekont No - Dekont Tarih / Application Fee Bank Receipt No - Receipt<br>Date    |                                         |                              |  |
| Başvuru Ücreti Banka Dekontu / Application Fee Bank Receipt                                          | Dosya Seç Dosya seçilmedi               | 1 Yükle/Upload               |  |
| Mavi Kart (Mevcut ise) / Blue Card (if you have)                                                     | Dosya Seç Dosya seçilmedi               | 1 Yükle/Upload               |  |
| Sonraki Sayfa /                                                                                      | Next Page 🔹 🔹                           |                              |  |
|                                                                                                    |                                         |                              |  |
| Başvuru Sil / Delete Application                                                                     |                                         | 🙆 Çıkış / Exit               |  |
| Not: Tim seein doeshaan farmati " ina" vo on faih 7MD obbiir / All the obstas doesmoot files farmati | hould be "ine" and it cannot exceed DMP |                              |  |

**10-** Aşağıdaki açılan sayfada, **"İletişim Bil."** Bölümündeki bilgileri eksiksiz ve büyük harflerle doldurunuz ve **"Sonraki Sayfa"** butonuna tıklayarak diğer sayfaya geçiniz.

| Yazışma Adresi / Contact Adress |         |           |                       |  |
|---------------------------------|---------|-----------|-----------------------|--|
| dres / Address                  |         |           |                       |  |
| osta Kodu / Zip Code            |         |           |                       |  |
| ehir / City                     | Diğer / | Other 🔹   |                       |  |
| ke / Country                    | Seç / C | hoose     |                       |  |
| elefon / Phone Number           |         |           |                       |  |
|                                 |         | Sonraki S | Sayfa / Next Page 🛛 📦 |  |

- 11- Aşağıdaki açılan sayfada, "Lise Bil." Bölümünün "Lise Diploması veya Mez. Belgesi" satırından "Dosya Seç" e tıklayınız. Taratılarak sisteme yüklenecek olan Lise Diplomanızı veya Mez. Belgenizi seçiniz ve "Yükle" butonuna tıklayarak sisteme yükleyiniz.
- **12- "Lise Not Dökümü"** satırından **"Dosya seç"** e tıklayınız. Taratılarak sisteme yüklenecek olan Not Dökümünü seçiniz ve **"Yükle"** butonuna tıklayarak sisteme yükleyiniz.
- 13- Diğer satırlarda istenen bilgileri büyük harflerle doldurunuz ve "Sonraki Sayfa" butonuna tıklayarak diğer sayfaya geçiniz.

| Kişisel Bilgiler/Personel Info.          | İletişim Bil./Contact Info.   | Lise Bil./High School Info.   | Sınav Sonuçları/Exam Results | Seç. Programlar/Progra | am App.                    |
|------------------------------------------|-------------------------------|-------------------------------|------------------------------|------------------------|----------------------------|
|                                          |                               |                               |                              |                        |                            |
| :: Lise Bilgileri / High School II       | nformation                    |                               |                              |                        |                            |
| Lise Diploması veya Mez.Belges           | si / High school diploma or t | he certificate of your gradua | ition Dos                    | ya Seç Dosya seçilmedi | 1 Yükle/Upload             |
| Lise Not Dökümü / High School Transcript |                               |                               |                              | ya Seç Dosya seçilmedi | Yükle/Upload               |
| Mezun olduğunuz lisenin adı /            | Name of the High School yo    | ou are graduated from         |                              |                        |                            |
| Mezun olduğunuz lisenin bulur            | nduğu şehir / City of the Hig | gh School                     |                              |                        |                            |
| Mezun olduğunuz lisenin bulur            | nduğu ülke / Country of the   | e High School                 | Seç/                         | Choose                 | <b>.</b>                   |
| Toplam eğitim süresi (ilkokulda          | ın başlayarak) / Total years  | of education (starting from   | primary school)              |                        |                            |
| Lisedeki alanınız / Your track ir        | n high school                 |                               |                              |                        |                            |
| Lise Başlangıç Yılı / High Schoo         | l Start year                  |                               |                              |                        |                            |
| Mezuniyet Yılı / Year of gradua          | ition                         |                               |                              |                        |                            |
| Not Sistemi / out of                     |                               |                               |                              |                        | (Örnek/e.g.: 4.5 out of 5) |
| Lise not ortalamanız / High Sc           | hool Cumulative Grade Poin    | t Average                     |                              |                        |                            |
|                                          |                               | Sonraki S                     | ayfa / Next Page 🛛 🔶         |                        |                            |
|                                          |                               |                               |                              |                        |                            |
| 🥏 Başvuru Sil / Delete Applicatio        | n                             |                               |                              |                        | 🙆 Çıkış / Exit             |

- 14- Aşağıdaki açılan sayfada, Geçerli Sınav Sonucu olmayan adaylar; "Henüz Sınava Girmedim" seçeneğini işaretleyiniz ve "Sonraki Sayfa Butonuna" tıklayarak diğer sayfaya geçeniz.
- 15- Geçerli Sınav Sonucu olan adaylar ; "Sınav Sonuçları" bölümünün "Sınav Sonucu" satırından "Dosya Seç" e tıklayınız. Taratılarak sisteme yüklenecek olan "Sınav Sonucu" seçiniz ve "Yükle" butonuna tıklayarak sisteme yükleyiniz.
- 16- Diğer satırlarda istenen bilgiler büyük harflerle doldurunuz ve "Sonraki Sayfa" butonuna tıklayarak diğer sayfaya geçiniz.

| Sinav Sonucu / Exam Result  Dosya Seç Dosya seçilmedi    Ülke / Country  Seç / Choose    Sinav In Adı / Name of the  ABITUR    Exam  Sinav Yılı / Exam Year    Sinav Türü / Exam Type  Sinav Türü / Exam Type          |
|----------------------------------------------------------------------------------------------------|
| Ülke / Country  Seç / Choose  Dosya seçilmedi    Sınavın Adı / Name of the Exam  ABITUR  Image: ABITUR    Sınav Yılı / Exam Year  Image: ABITUR  Image: ABITUR    Sınav Türü / Exam Type  Image: ABITUR  Image: ABITUR |
| Sinavin Adi / Name of the  ABITUR    Exam     Sinav Yili / Exam Year                                                                                                    |
| Sinav Yili / Exam Year                                                                                                    |
| Sinav Türü / Exam Type                                                                                                    |
|                                                                                                    |
| Alanınız / Your Track                                                                                                    |
| Puan / Score                                                                                                    |
| Sonraki Sayfa / Next Page 🛛 📦                                                                                                    |

17- Aşağıdaki açılan sayfada, "Seç. Programlar" bölümünden tercih yapmak istenen fakülteleri seçiniz.
 ve "Seçilen Programları Ekle" butonuna tıklayarak en fazla 3 tercih yapınız. "Tamam" butonuna tıklayarak online başvuru işlemini tamamlayınız.

| .:: Başvurulan Programlar / F | rogram Application      |                         |                              |           |  |
|-------------------------------|-------------------------|-------------------------|------------------------------|-----------|--|
| Fakülte / Faculty             | MÜHENDİSLİK VE DOĞA BİL | İMLERİ FAKÜLTESİ / FACI | ULTY OF ENGINEERING AND NAT  | URAL SC 🔻 |  |
| Program                       | BİLGİSAYAR MÜHENDİSLİĞİ | BİLGİSAYAR MÜHENDİSL    | İĞİ / COMPUTER ENGINEERING-C | OMPUTI 🔻  |  |
|                               | 📀 Seçi                  | len Programı Ekle / Ad  | d Selected Program           |           |  |
|                               |                         |                         | Başvurulan Program Yok       |           |  |
|                               |                         | 0                       | Tamam / Ok                   |           |  |
|                               |                         |                         |                              |           |  |

- 18- Adayların Online Başvurularının, Öğrenci İşleri Daire Başkanlığımızca kontrolü yapılır. Online başvurularını istenilen şekilde tamamlayan ve başvuru kriterlerini sağlayan adayların aşağıda gösterilen "Onay Durumu" bölümünün " Onay Durumu" satırına " Değerlendirme Aşamasında" açıklaması yazılır.
- 19- Değerlendirme Aşamasına alınan adaylar başvuru formunun çıktısını alınız ve saklayınız.

| Haydet/Save                              |                                                    | 실 Yazdır/Print                  |
|------------------------------------------|----------------------------------------------------|---------------------------------|
| .:: Onay Durumu / Approval Status        |                                                    |                                 |
| Onay Durumu / App. Status                | <u> </u>                                           | Üniversite Puanı                |
| Açıklama / Explanation                   | Değerlendirme Aşamasında / In the evaluation phase | Öğrenci No / Student Number     |
| Yerleştirilen Program / Assigned Program | Onaylandi / Accepted<br>Reddedildi / Rejected      |                                 |
|                                          |                                                    | Kayıt Tarihi /Registration Date |

Online Başvuru için Tıklayınız....